## INSTRUKCJA DO SKORZYSTANIA ZE SZKOLENIA

1.5-10 minut przed rozpoczęciem webinarum należy kliknąć w poniższy link

PolishWebinar16June/PolishWebinar18June

- 2. W przeglądarce pojawi się okno dialogowe, w którym należy skorzystać z opcji:
  - A. Otworzyć szkolenie przez zainstalowaną aplikację MS Teams
  - B. Bezpośrednio przez przeglądarkę internetową (jeżeli na komputerze nie ma zainstalowanej tej aplikacji).

| osoft Teams | Otworzyć Microsoft Teams?<br>https://teams.microsoft.com choe otworzyć te aplikacije.<br>Otworz Microsoft Teams. | Aug and a second second s |
|-------------|----------------------------------------------------------------------------------------------------|----------------------------------------------------------------------------------------------------|
|             |                                                                                                    |                                                                                                    |
| Na          | jlepsze funkcje spotkań w klasycznej apli                                                                        | ikacji Teams                                                                                                    |
|             | Pobierz aplikację dla systemu Windows Zamiast tego dolącz w                                                      | przeglądarce                                                                                                    |
|             | Masz już aplikację Teams? Uruchom teraz                                                                          |                                                                                                    |
|             |                                                                                                    | В                                                                                                    |

3. Następnie zalogować się adresem uczelnianym (...@student.uj.edu.pl) i dołączyć do spotkania.

| Wybierz ustawienia audio i wideo dla:<br><b>Trwające spotkanie</b> |  |  |
|--------------------------------------------------------------------|--|--|
| O                                                                  |  |  |
| @uj.edu.pl Dołącz teraz                                            |  |  |
| 🔎 Urządzenia                                                       |  |  |
| Inne opcje dołączania                                              |  |  |
| が Dźwięk wyłączony 🐁 Dźwięk przez telefon                          |  |  |